UP studio

## ユーザー登録とアクティベーションについて

「UP Studio」使用機器ではユーザー登録、及びログインが必要になります。 登録・ログインを行わなかった場合、機器使用回数や一部機能に制限が発生します。 ソフトウェアのインストールと本体の動作確認が完了次第、登録していただくことをおすすめします。 ※ユーザー登録時にはインターネット接続環境が必要です。学校・オフィス等アクセス制限がかかっ ている場合は制限を解除しないと確認メールの受信や登録の完了ができないことがあります。

「Up Studio」トップ画面より「Account」を選択するとログイン画面が表示されます。

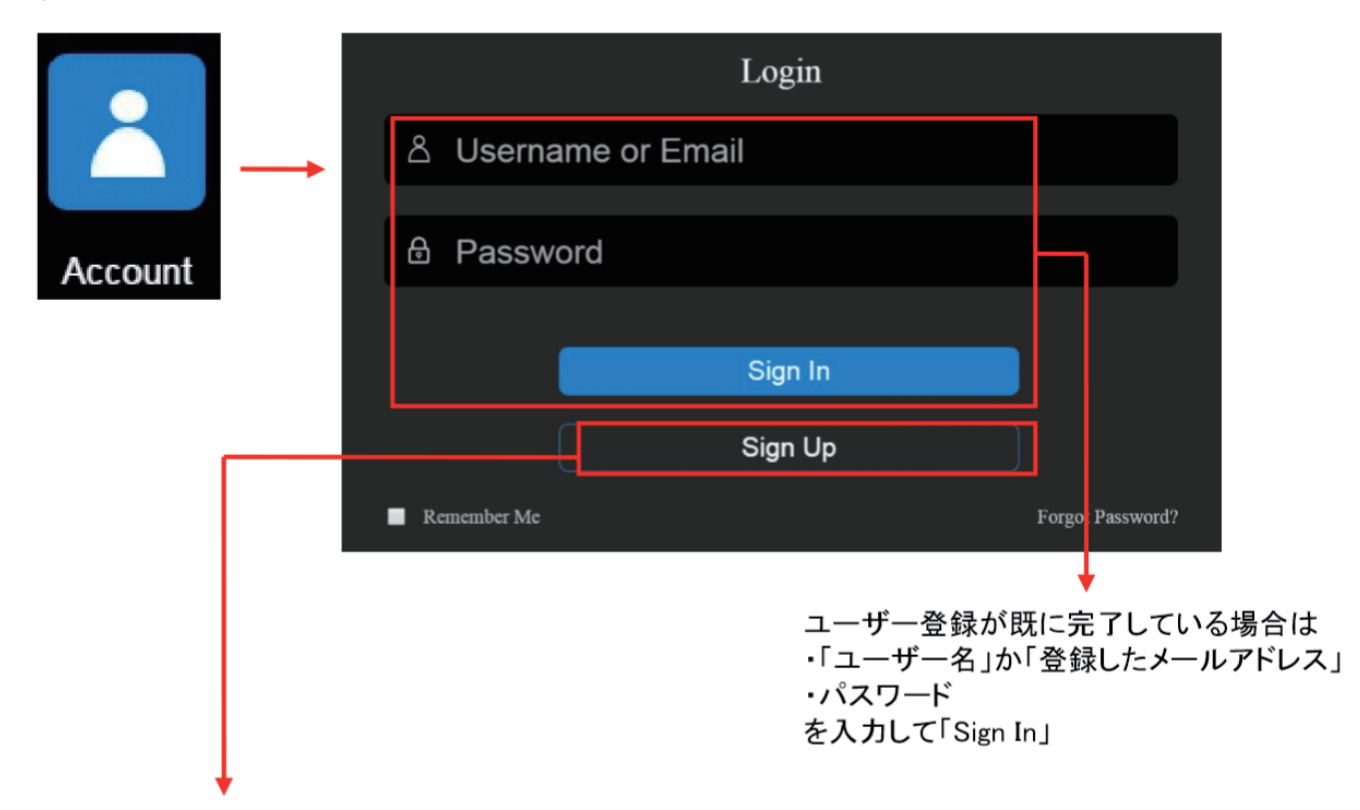

ユーザー登録を行う場合は「Sign Up」を選択してください。

各項目入力後「Sign Up」を選択することでユーザー登録完了のメッセージが表示されます。

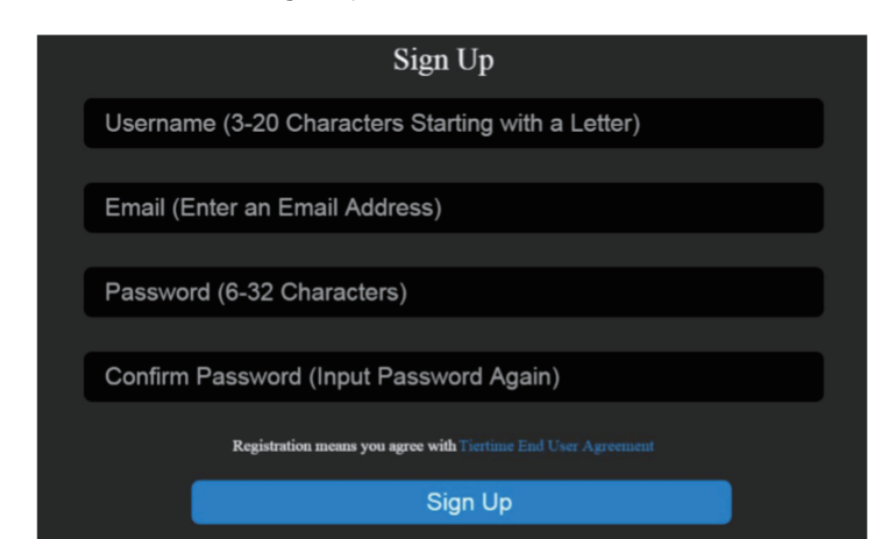

- ・ユーザー名(3~20文字以内)
- ・メールアドレス
- ・ログインパスワード
- (6~32文字以内)
- ・パスワードの再確認

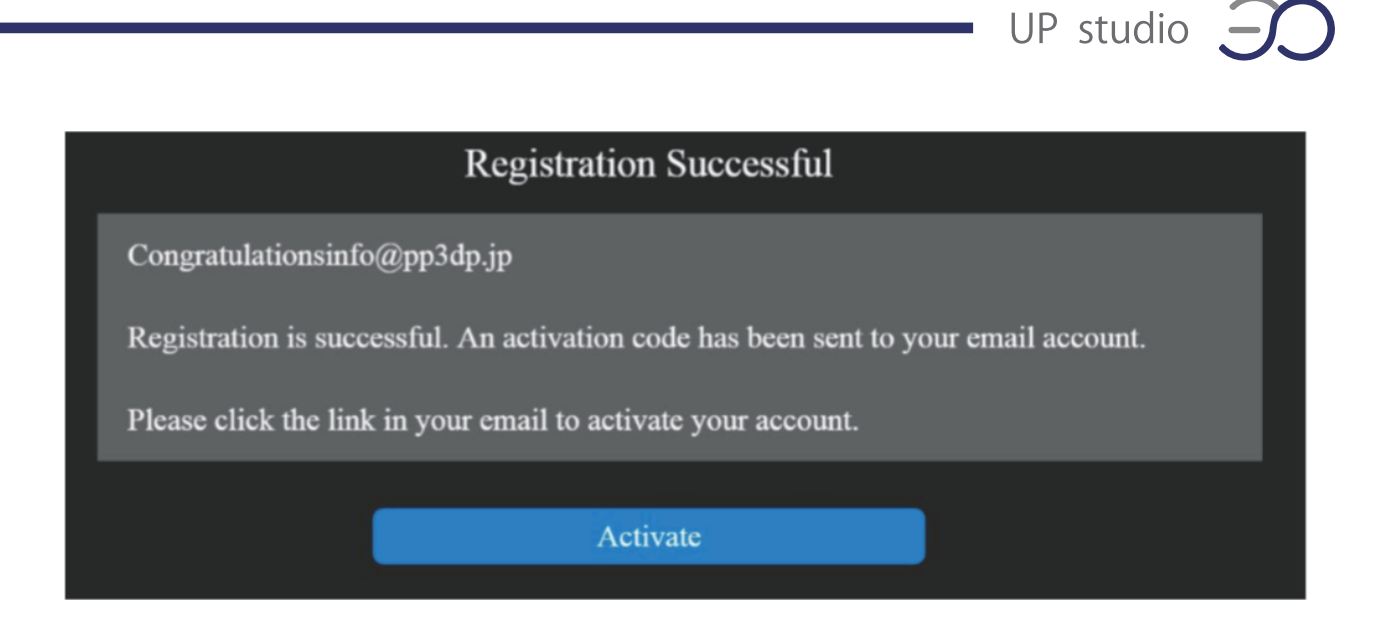

登録を行ったアドレス宛にメールが届くので記載の URL にアクセスし、 アカウントの認証登録をします。

|                   | Logi                | n                                    |
|-------------------|---------------------|--------------------------------------|
| Username / Email: | I                   | Please enter your username or email. |
| Password:         |                     |                                      |
|                   | Stay logged in      |                                      |
|                   | Login               |                                      |
|                   | Forgot password? Re | gister                               |

<認証完了画面>

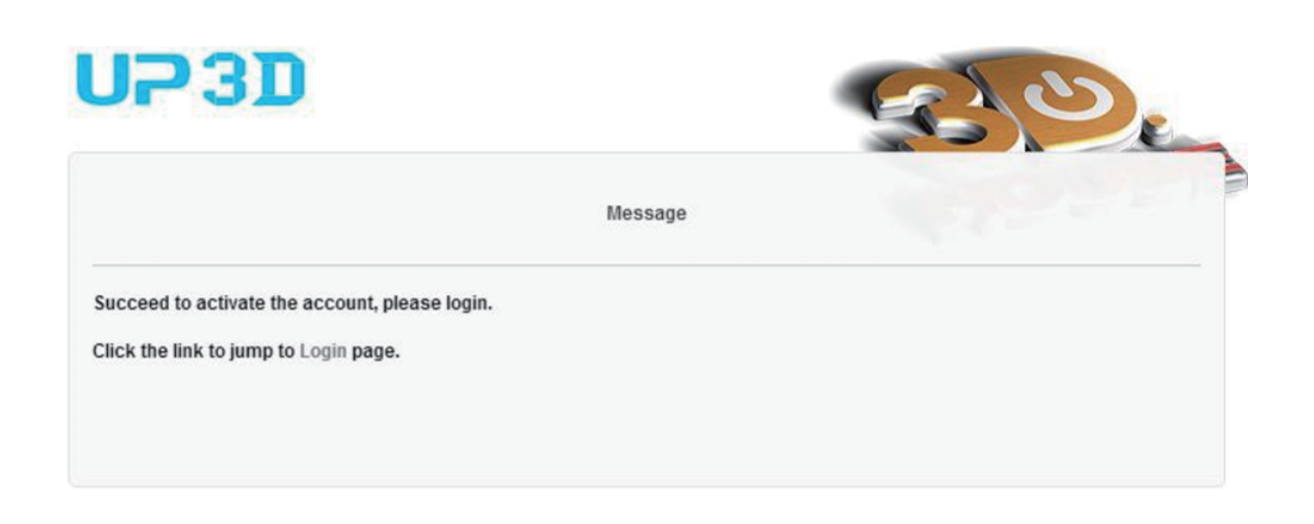

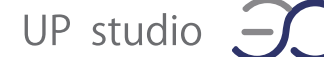

電源の入った状態の UP Box+ と PC を USB ケーブルで接続し、申請した「ユーザー名(または 登録したメールアドレス」と「パスワード」を入力後「Sign In」でアカウントにログインします。

|             | Login       |                  |
|-------------|-------------|------------------|
| ය Userna    | me or Email |                  |
| A Decour    | ord         |                  |
|             | bra         |                  |
|             | Sign In     |                  |
|             | Sign Lin    |                  |
|             |             |                  |
| Remember Me |             | Forgot Password? |

「Printer Management」画面が表示され、現在接続中のプリンター一覧が表示されます。

|                 | Printer Management |                |
|-----------------|--------------------|----------------|
| My Printers     |                    |                |
| Serial Number   | Activation Status  | Binding Status |
| <b>☆</b> 231383 | Activate           | Bind           |

「Activation Status」に表示されている「Acticave」をクリックし、表示を「Acticaved」に切り替え てください。これでユーザー登録作業は完了になります。

| Printer Management |                   |                |  |  |  |
|--------------------|-------------------|----------------|--|--|--|
| My Printers        |                   |                |  |  |  |
| Serial Number      | Activation Status | Binding Status |  |  |  |
| 231383             | Activated         | Unbind         |  |  |  |